- 1. Attach the laptop to the noodle maker via the USB printer cable.
- 2. Power up the noodle maker and the laptop.
- 3. Press the PC Conn button on the lap top.
- 4. Open the noodle maker interface software from the desktop shortcut on the laptop.

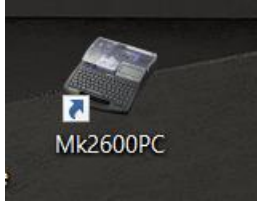

5. Under the File tab of the software click on Select printer(E).

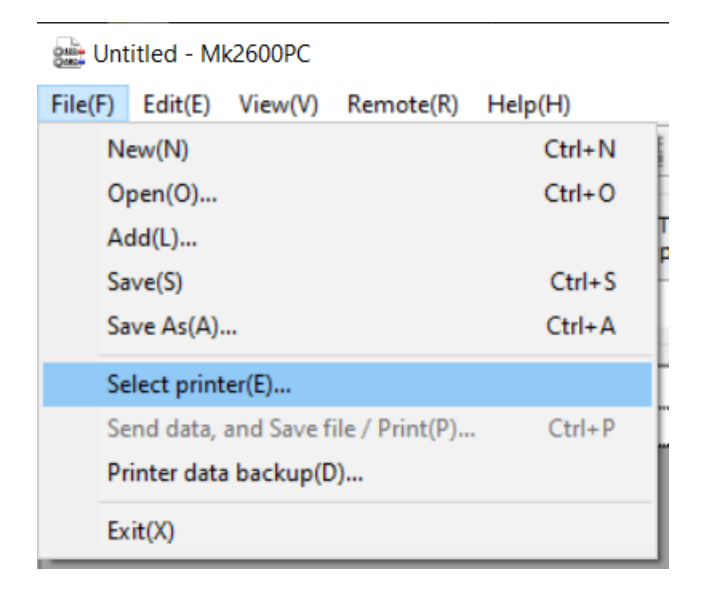

6. With Mk2600 printer selected, press OK.

| Select printer                                                                       |                                                                | ×                                                        |
|--------------------------------------------------------------------------------------|----------------------------------------------------------------|----------------------------------------------------------|
| Set a printer to use.<br>Acquire printer inform<br>At the time of changir<br>set it. | ation after verifying the PC<br>Ig a printer to use, open this | connection with the printer.<br>s DIALOG from a menu and |
| Select printer                                                                       | Mk2600                                                         | ~                                                        |
| The setting of the d                                                                 | evice type                                                     |                                                          |
| Mk2600                                                                               | PRESS                                                          | OK                                                       |
| O Mk2500                                                                             | · · · · · · · · · · · · · · · · · · ·                          |                                                          |
| O Mk2100                                                                             |                                                                | Automatic acquisition                                    |
|                                                                                      | E E                                                            | OK Cancel                                                |

7. In order to print the noodles you must have the IO information in an excel sheet in one column.

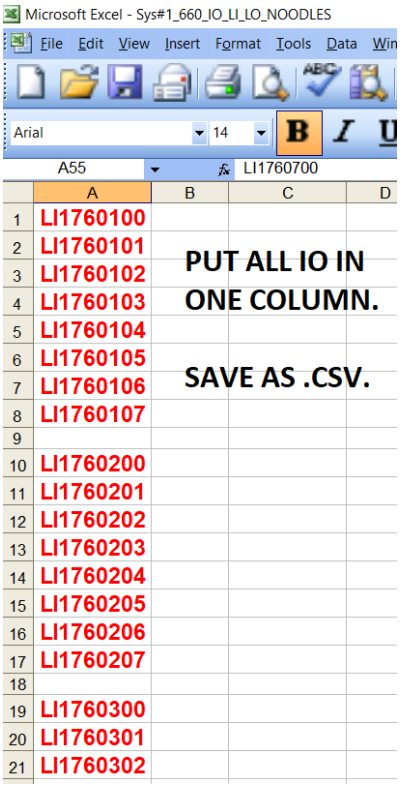

### 8. You must then save the file as a .csv.

|      | incrosort Excer Bys                                                                                                    |         |                | 000000             |                         |                  |                          |         |            |                    |                    |
|------|----------------------------------------------------------------------------------------------------|---------|----------------|--------------------|-------------------------|------------------|--------------------------|---------|------------|--------------------|--------------------|
| : P) | 📫 <u>F</u> ile <u>E</u> dit <u>V</u> iew Insert F <u>o</u> rmat <u>T</u> ools <u>D</u> ata <u>W</u> indow <u>H</u> elp |         |                |                    |                         |                  |                          |         |            |                    |                    |
|      | ) 💕 🗔 (                                                                                                    | 96      | 10             |                    | <b>3</b> , 1            | 6 🗅 ี            | L <del>-</del> 🏈         | 9-      | (°i –      | 😫 Σ                | : <del>▼</del> A↓} |
| Ari  | al                                                                                                    | ▼ 14    | •              | BI                 | Ū                       |                  | +a+                      | \$ °    | % <b>,</b> | •.0 .0.<br>•.♦ 00. | 8                  |
|      | -                                                                                                    | r fs    | LI176          | 60700              |                         | 1                |                          |         |            |                    |                    |
|      | A                                                                                                    | В       |                | С                  | D                       | E                | F                        | G       | Н          | 1                  | J                  |
| 1    | LI1760100                                                                                                    | Save As |                |                    |                         |                  |                          |         |            |                    | ? X                |
| 2    | LI1760101                                                                                                    |         |                |                    |                         |                  |                          |         |            |                    |                    |
| 3    | LI1760102                                                                                                    | Sav     | /e <u>i</u> n: | Sys#1_             | 660_IO                  |                  |                          | × 🗾   🕰 | × 🖆 🖽      | Tools ▼            |                    |
| 4    | LI1760103                                                                                                    |         |                | Name               | Date                    | modified 1       | ӯре                      | Size    |            |                    |                    |
| 5    | LI1760104                                                                                                    | My Re   | ece            | Print_P            | rocess                  |                  |                          |         |            |                    |                    |
| 6    | LI1760105                                                                                                    | 1       | _              | Sys#1_<br>Sys#1_   | 660_IO_LI_              | LO_NOODLES_B     | SL_LI_1                  |         |            |                    |                    |
| 7    | LI1760106                                                                                                    |         |                | Sys#1_             | 660_IO_LI_              | LO_NOODLES_B     | SL_LI_2                  |         |            |                    |                    |
| 8    | LI1760107                                                                                                    | Desk    | ctop           | Sys#1_<br>Sys#1    | 660_IO_LI_<br>660_IO_LI | LO_NOODLES_B     | ISL_LO_2<br>ISL_RACK_1_C |         |            |                    |                    |
| 9    |                                                                                                    |         |                | ■ Sys#1            | 660 IO LI               | LO NOODLES E     | ISR LI 1                 | 011015  |            |                    |                    |
| 10   | LI1760200                                                                                                    | My Doci | uments         | 🖶 Sys#1_           | 660_IO_LI_              | LO_NOODLES_F     | LR_LI                    |         |            |                    |                    |
| 11   | LI1760201                                                                                                    | 1 .     |                | 🐴 Sys#1_           | 660_IO_LI_              | LO_NOODLES_F     | LR_LI_2                  |         |            |                    |                    |
| 12   | LI1760202                                                                                                    | 1 4     |                | B Sys#1_<br>Sys#1  | 660_IO_LI_<br>660_IO_LI | LO_NOODLES_F     | LR_LO_1<br>I R I O 2     |         |            |                    |                    |
| 13   | LI1760203                                                                                                    | My Con  | nputer         |                    | 000_10_21               |                  | 211_20_2                 |         |            |                    |                    |
| 14   | LI1760204                                                                                                    |         |                |                    |                         |                  |                          |         |            |                    |                    |
| 15   | LI1760205                                                                                                    | My Net  | two            |                    |                         |                  |                          |         |            |                    |                    |
| 16   | LI1760206                                                                                                    |         |                | File <u>n</u> ame: | Sys#1                   | L_660_IO_LI_LO_N | OODLES_BSR_L             | .I_2    |            | ~                  | <u>S</u> ave       |
| 17   | LI1760207                                                                                                    |         |                | Save as type       | e: CSV (                | Comma delimited) |                          |         |            | ~                  | Cancel             |
|      | 1                                                                                                    |         |                |                    |                         |                  |                          |         |            |                    |                    |

9. Then answer, OK, Yes.

Ten close the screen and answer Yes, Ok, Yes. (see picture below)

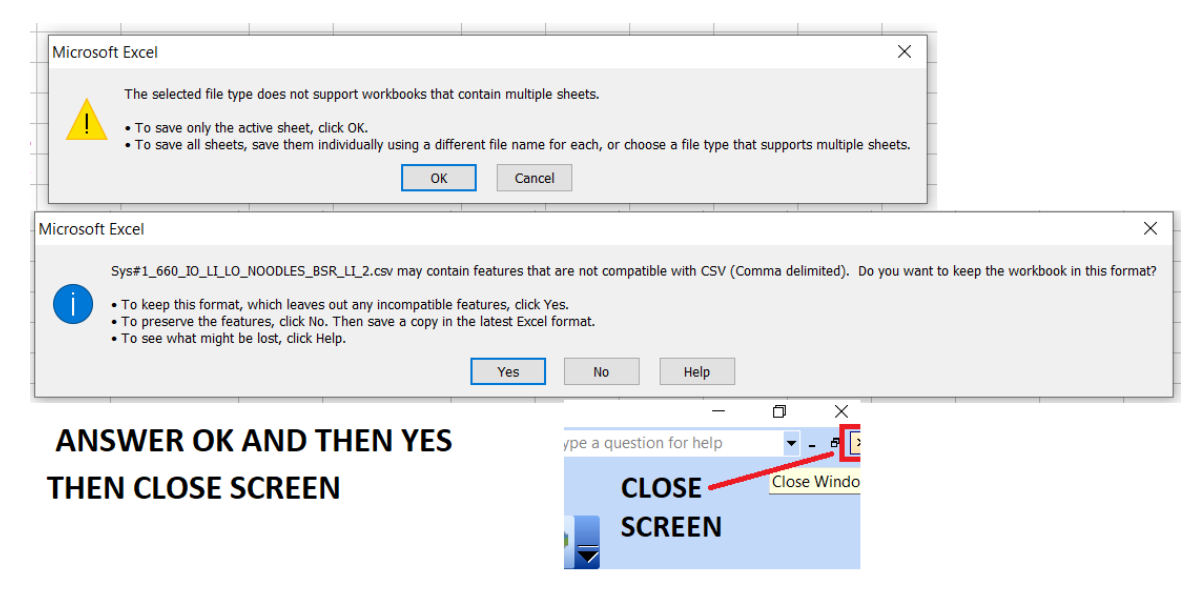

#### THEN ANSWER YES, OK, YES.

- 10. You have to close the .csv file before it will open in the noodle maker software.
- 11.Select the File tab and then select Open.

Go to the location of your .csv file, highlight it then select Open.

| 🏙 Open       |                                                                         |                                                                                                    |                                                           |                                                                                 |                                                                                      |                              | ×        |
|--------------|-------------------------------------------------------------------------|----------------------------------------------------------------------------------------------------|-----------------------------------------------------------|---------------------------------------------------------------------------------|--------------------------------------------------------------------------------------|------------------------------|----------|
| Look in:     | Sys#1_660_IO                                                            |                                                                                                    | ₃ 🏂 📂 🛄▼                                                  |                                                                                 |                                                                                      |                              |          |
| Quick access | Name     SELI       Print_Process       Sys#1_660_IO       Sys#1_660_IO | ECT .CSV FILE & PR                                                                                                | ESS OPEN                                                  | Date<br>2/23/2021 6:21 AM<br>2/8/2021 7:50 AM<br>2/28/2021 7:19 AM              | Type<br>File folder<br>Microsoft Office E<br>Microsoft Office E                      | Size<br>1 KB<br>1 KB         | Tags     |
| Desktop      | 월 Sys#1_660_IO<br>월 Sys#1_660_IO<br>월 Sys#1_660_IO<br>월 Sys#1_660_IO    | )_LI_LO_NOODLES_BSL_LI_2<br>)_LI_LO_NOODLES_BSL_LO_2<br>)_LI_LO_NOODLES_BSL_RACK_1_OU<br>)_LI_LO_NOODLES_BSR_LI_1 | TPUTS                                                     | 2/22/2021 1:00 PM<br>2/8/2021 9:33 AM<br>2/8/2021 10:13 AM<br>2/22/2021 1:27 PM | Microsoft Office E<br>Microsoft Office E<br>Microsoft Office E<br>Microsoft Office E | 1 KB<br>1 KB<br>1 KB<br>1 KB |          |
| Libraries    | 월 Sys#1_660_IO<br>월 Sys#1_660_IO<br>월 Sys#1_660_IO<br>월 Sys#1_660_IO    | LI_LO_NOODLES_BSR_LI_2<br>LI_LO_NOODLES_FLR_LI<br>LI_LO_NOODLES_FLR_LI_2<br>LI_LO_NOODLES_FLR_LI_2                | Type: Microsoft O<br>Size: 718 bytes<br>Date modified: 2/ | 2/23/2021 6:32 AM<br>ffice Excel Comma Separated V<br>23/2021 6:32 AM           | Microsoft Office E<br>Jalues File<br>Office E<br>Office E                            | 1 KB<br>1 KB<br>1 KB<br>1 KB |          |
| Inetwork     | Sys#1_660_IO                                                            | _LI_LO_NOODLES_FLR_LO_2                                                                                           | SR_LI_2                                                   | 2/22/2021 6:59 AM                                                               | Microsoft Office                                                                     | 1 KB                         | ><br>ien |
|              | Files of type:                                                          | CSV File (*.CSV)                                                                                                  |                                                           |                                                                                 | `                                                                                    | √ Car                        | ncel     |

12. Then on the Read Format Screen select the OK button.

| Read Format Selection       | ×                     |
|-----------------------------|-----------------------|
| Orientation                 | Hor/Hor char          |
| Frame                       | None ~                |
| Set Length                  | Automatic Opecify     |
|                             | 2.00 mm (2.00-150.00) |
| Terminal I.D. printing area | Normal $\vee$         |
| Alignment                   | Centered $\lor$       |
| All line centering          | Off $\checkmark$      |
| Character Size              | 3 mm Norm             |
| Character Space             | Narrow $\checkmark$   |
| Lines                       | 1 Line $\lor$         |
| Continuous                  | <u> </u>              |
|                             |                       |
|                             | OK Cancel             |

- 13. Your file should appear in the software.
- 14.Select the File(F) tab and select Send data, and Save file?Print(P)...

| 😹 Sys#1_660_IO_LI_LO_NOODLES_BSR_LI_2.md4 - Mk | k2600PC |
|------------------------------------------------|---------|
|------------------------------------------------|---------|

| File( | F)   | Edit(E)   | View    | (V)  | Remote(R       | ) Help(H) |       |                         |     |           |     |                       |    |                |   |
|-------|------|-----------|---------|------|----------------|-----------|-------|-------------------------|-----|-----------|-----|-----------------------|----|----------------|---|
|       | Nev  | w(N)      |         |      |                | Ctrl+N    | Į .Ę  | E 🚝                     |     |           |     |                       |    |                |   |
|       | Оре  | en(0)     |         |      |                | Ctrl+O    |       | 1                       |     |           |     |                       |    |                |   |
|       | Add  | d(L)      |         |      |                |           | Terr  | ninal I.D.<br>ting area |     | Alignment |     | All line<br>centering |    | Character Size | C |
|       | Sav  | e(S)      |         |      |                | Ctrl+S    | E.    | lormal                  |     | Contorod  | - 1 | 0#                    |    | 2 mm Norm      |   |
|       | Sav  | e As(A)   |         |      |                | Ctrl+A    |       | vormai                  |     | Centereu  |     | UII                   |    | 5 mm Norm      |   |
|       | Sele | ect print | ter(E)  |      |                |           |       |                         |     | 2nd Line  |     |                       |    | 3rd Lin        | e |
| 1     | Sen  | d data,   | and Sa  | ve f | ile / Print(P) | Ctrl+P    |       |                         |     |           |     |                       |    |                |   |
|       | Prin | nter dat  | a backı | ıp(D | )              |           |       |                         |     |           |     |                       |    |                |   |
|       | Exit | t(X)      |         |      |                |           |       |                         |     |           |     |                       |    |                |   |
|       |      |           | 5       | LI   | 1760104        |           |       |                         |     |           |     |                       |    |                |   |
|       |      |           | 6       | LI   | 1760105        | SELEC     | r fil | .E, SE                  | LEC | T SENE    | D D | ΑΤΑ,                  | AN | ID SAVE        |   |
|       |      |           | 7       | LI   | 1760106        | FILE/P    | RIN   | Т(Р)                    |     |           |     |                       |    |                |   |
|       |      |           | 8       | LI   | 1760107        |           |       |                         | -   |           |     |                       |    |                |   |

15.Make sure Overwrite internal memory is selected, Press the OK button.

| Send data, and Save       | Send data, and Save file / Print |        |  |  |  |  |  |  |  |
|---------------------------|----------------------------------|--------|--|--|--|--|--|--|--|
| Transfer Mode             |                                  |        |  |  |  |  |  |  |  |
| Overwrite                 | Overwrite internal memory.       |        |  |  |  |  |  |  |  |
| ○ Add to internal memory. |                                  |        |  |  |  |  |  |  |  |
| File Save                 |                                  |        |  |  |  |  |  |  |  |
| Save trans                |                                  |        |  |  |  |  |  |  |  |
|                           |                                  |        |  |  |  |  |  |  |  |
| File name                 |                                  |        |  |  |  |  |  |  |  |
| Folder No.                | $\sim$                           |        |  |  |  |  |  |  |  |
| Print                     |                                  |        |  |  |  |  |  |  |  |
| Print data i              | in memory.                       |        |  |  |  |  |  |  |  |
| Print Media               | a Tube                           |        |  |  |  |  |  |  |  |
| Madia Siza                | 2.0                              |        |  |  |  |  |  |  |  |
| Media Size                | 3.0 mm                           |        |  |  |  |  |  |  |  |
| Sets to Pri               | nt 1 🔶 (1-10)                    |        |  |  |  |  |  |  |  |
| PRESS OK                  |                                  |        |  |  |  |  |  |  |  |
|                           | ок                               | Cancel |  |  |  |  |  |  |  |
|                           | ОК                               | Cancel |  |  |  |  |  |  |  |

16. You should see the data status monitor open.

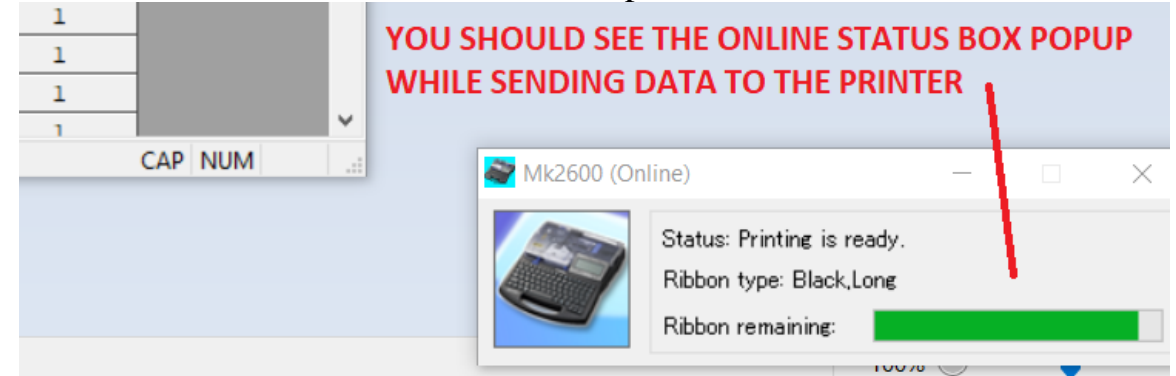

17. After the monitor disappears, select the Remote(R) tab and select Print(P).

Sys#1\_660\_IO\_LI\_LO\_NOODLES\_BSR\_LI\_2.md4 - Mk2600PC

| File(F) Ed | lit(E) View | (V) | Remote(R) | Help(H)    |                    |
|------------|-------------|-----|-----------|------------|--------------------|
| 🗅 😅 🖡      | 3 🚔         | Ж   | Print(    | P)         | <b>≝</b> ,≝        |
|            |             |     | Save      | file(S)    |                    |
| Orient     | ation       | Fra | me        | Set Length | Termin<br>printing |

SELECT REMOTE(R) SELECT PRINT(P)

18.Select Tube and 3.0mm and how many sets to print, pressOK.

| Print                                                         | ×           |
|---------------------------------------------------------------|-------------|
| Print Media Vube V                                            |             |
| Media Size 3.0 mm ~                                           |             |
| Sets to Print 1 (1-10)                                        | -           |
| OK Cance                                                      | 9           |
| SELECT TUBE, 3.0MM, AND NUM<br>OF SETS TO BE PRINTED. PRESS O | IBER<br>DK. |

19. The printer should start printing.

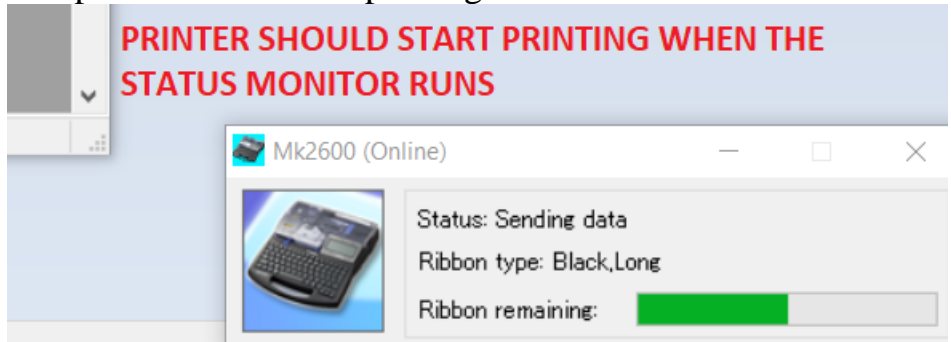